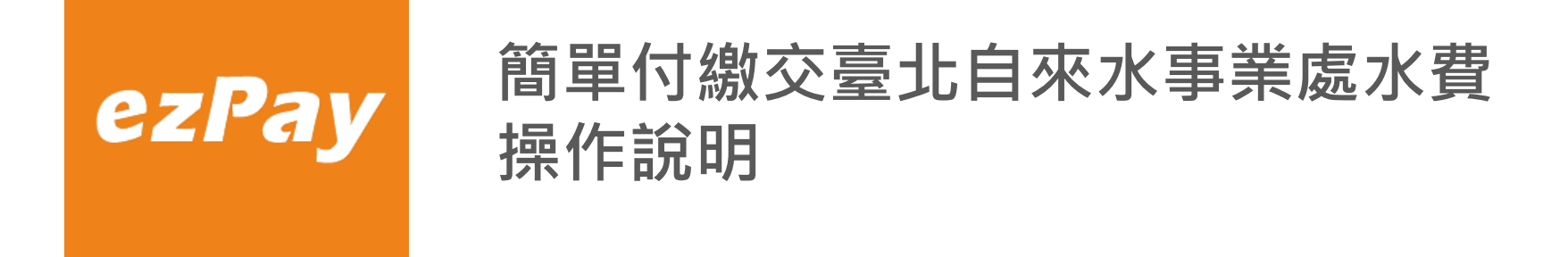

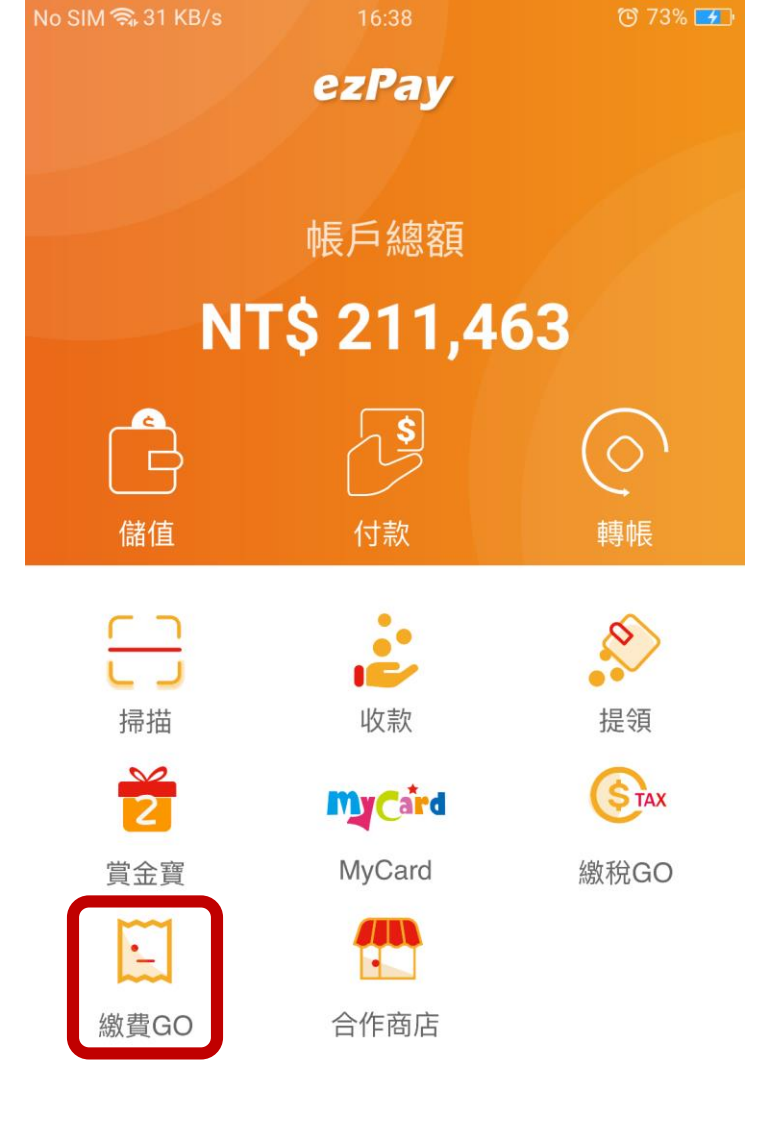

#### 1. 開啟簡單付APP選 擇繳費GO。

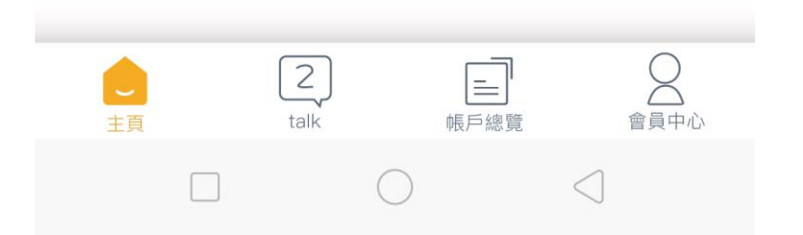

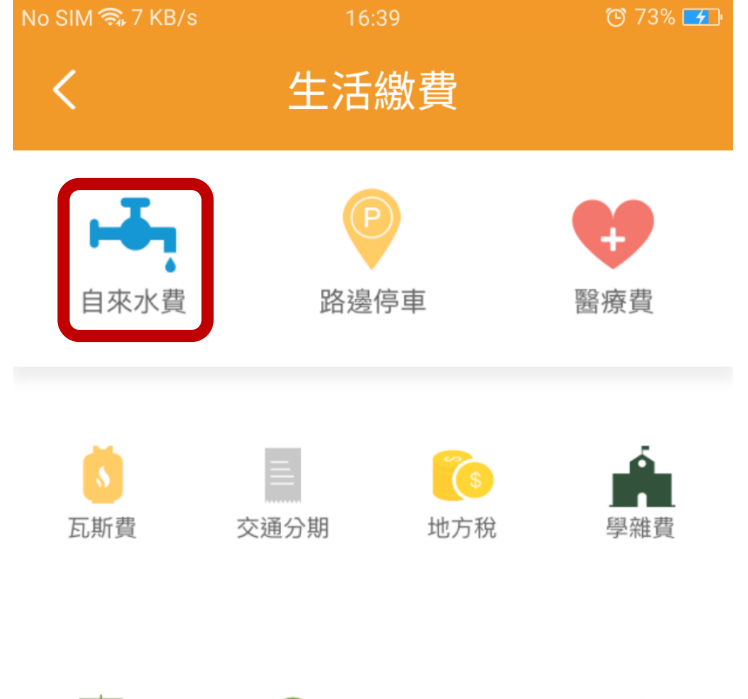

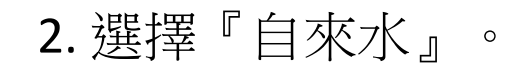

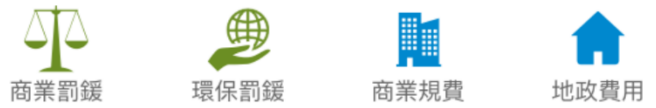

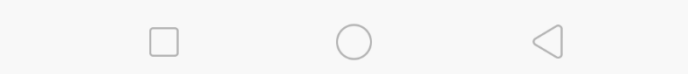

| No SIM 🕱 5 KB/s | 16: |      | 😇 73% 🗾    |
|-----------------|-----|------|------------|
| <               | 自來  | 自來水費 |            |
| 選擇              | 水號  | 輸入總  | 故費編號       |
| 請選擇用戶           | 与水號 |      | \$         |
|                 |     |      | $\bigcirc$ |

# 3. 點選橘色齒輪新增水號。

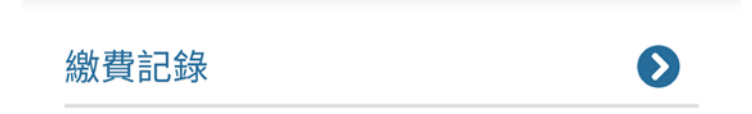

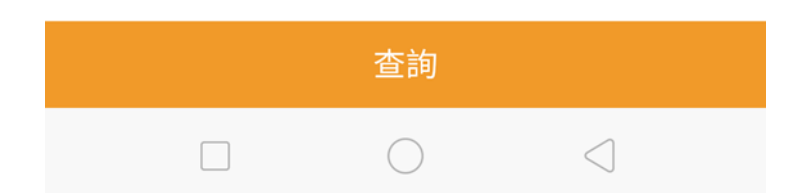

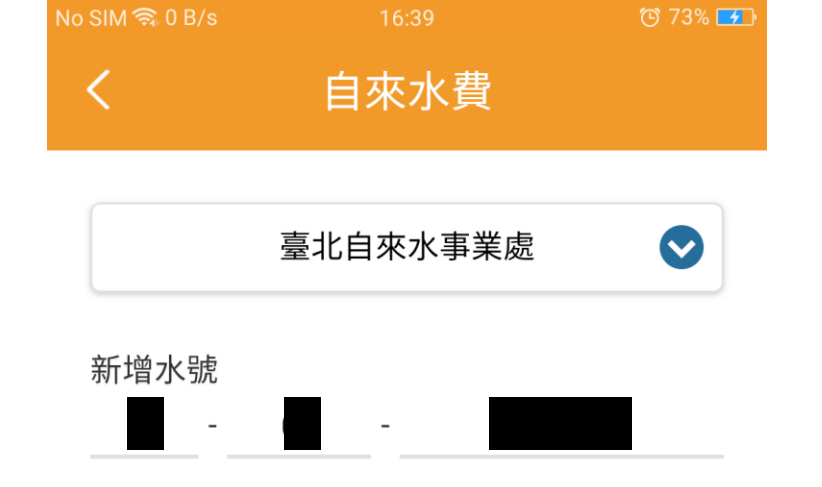

## 4. 輸入水號,按下確認。

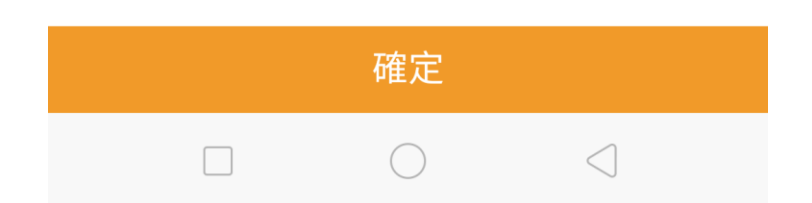

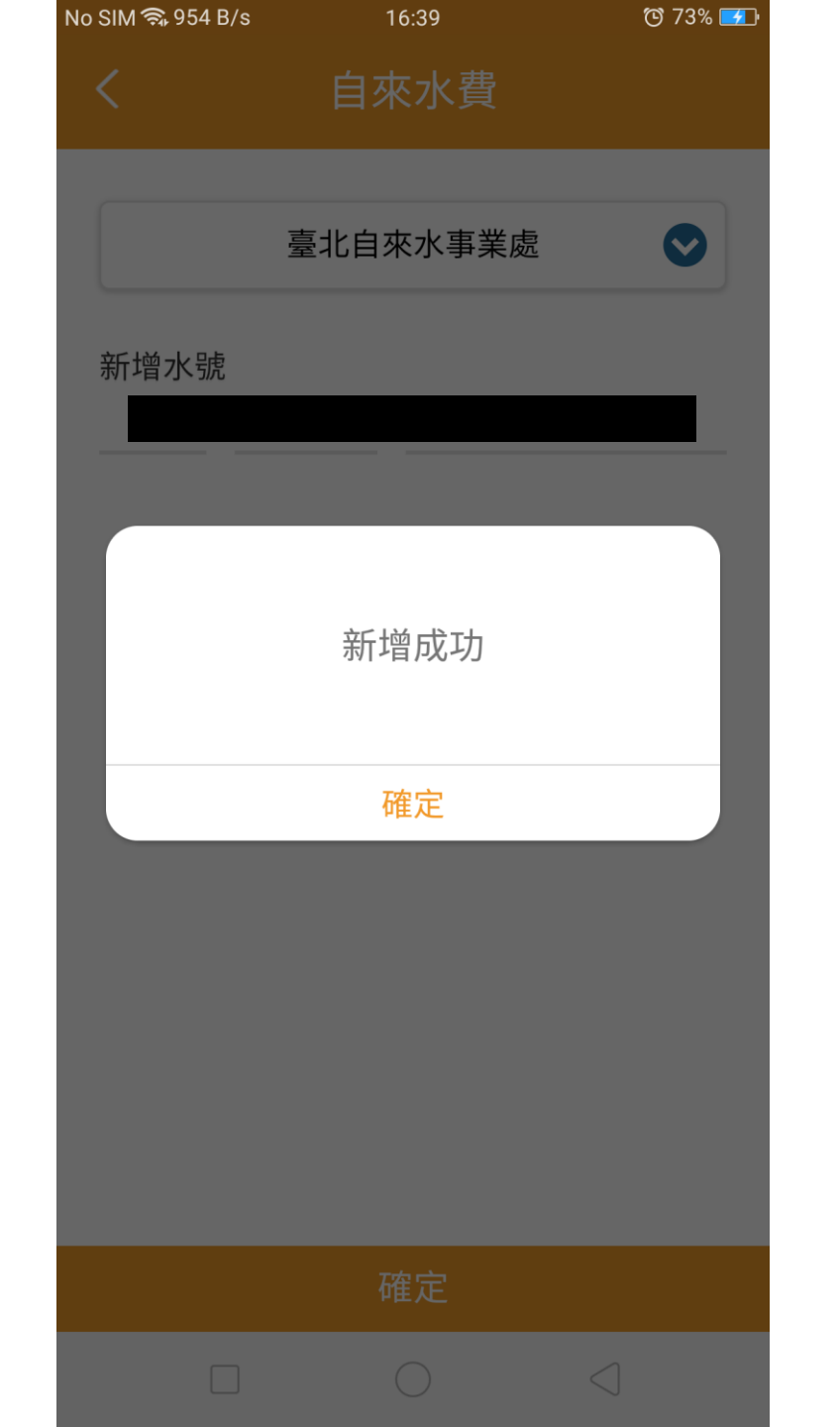

# 5. 畫面顯示新增成功

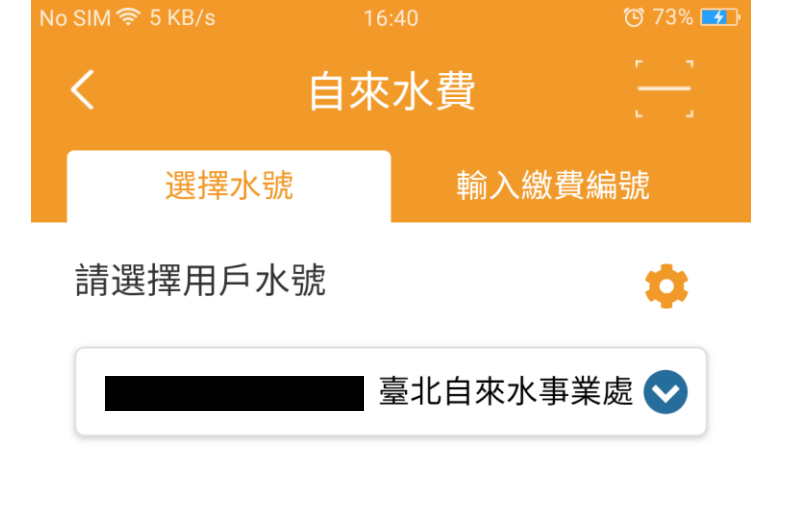

## 6. 回到上一層畫面, 按下查詢。

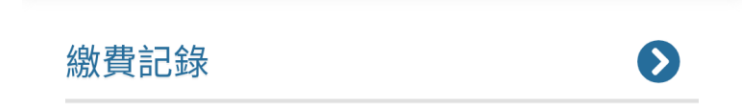

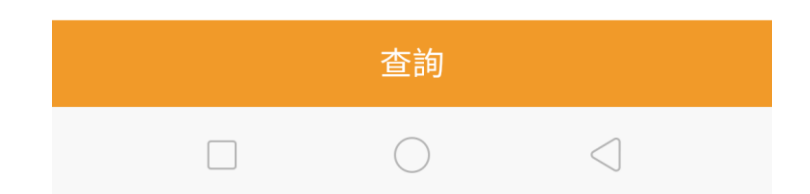

| No SIM 🗟 6 | 682 B/s | 16:40 | 😇 73% 🇾     |
|------------|---------|-------|-------------|
| <          | É       | ]來水費  |             |
|            | 全部選取    |       |             |
|            | 繳費單號    | 40100 | 17172000012 |
|            | 繳費期限    |       | 2019-04-26  |
|            | 單據金額    |       | NT\$67      |

6. 如果有帳單,將顯示待繳費的帳單內容。勾選帳單並按下方的確

認繳費。

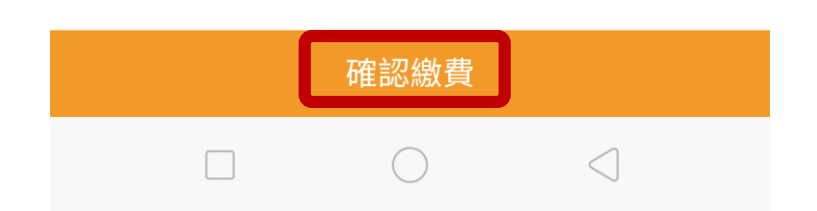

| No SIM 奈 42 KB/s | 16:42        | 😇 73% 🗾   |
|------------------|--------------|-----------|
| < 1              | 付款確認         |           |
| 應繳總金額            |              | NT\$67    |
| 單據總金額            |              | NT\$67    |
| 手續費              |              | NT\$0     |
| 付款方              |              |           |
| 付款帳戶             | 00           | 000042450 |
| 收款方              |              |           |
| 收款帳戶             | 00           | 000750228 |
| 繳款日期             | 2019-07-23(1 | 0天後移轉)    |
| 支付方式             |              |           |
| 🚺 ezPay帳戶        |              |           |

7.確認繳費內容無誤後 點選『支付方式』右方 的藍色箭頭選擇支付工 具。

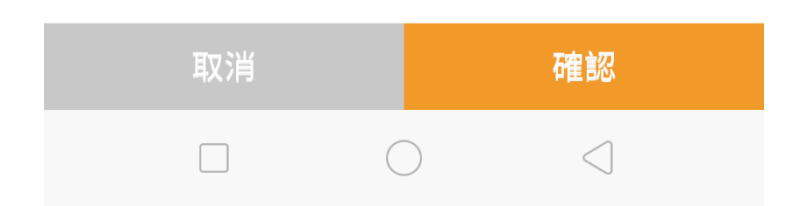

| No SIM 🕱 î       | 133 B/s                  | 16:42      | 😇 73% 🗾         |
|------------------|--------------------------|------------|-----------------|
| <                |                          | 付款確認       |                 |
| 應繳約              | 悤金額                      |            | NT\$67          |
| 單據約              | 息金額                      |            | NT\$67          |
| 手續費              | ŧ                        |            | NT\$0           |
| 付款方              | 5                        |            |                 |
| 付款帕              | 長戶                       |            | 00000042450     |
| 儲值帳<br><b>③</b>  | 戶<br>ezPay帳/             | 6          | NT\$211,463     |
| 約定存<br>(5)       | <sup>主</sup> 款帳戶<br>台新銀行 | :          | *86782          |
| 約定信<br><b>——</b> | <sub>间卡</sub><br>凱基銀行    |            | *7777           |
|                  | 花旗(台灣                    | )商業銀行      | *2222           |
|                  | 凱基銀行                     | :          | *5222           |
|                  | 凱基銀行                     |            | *2222           |
|                  |                          | $\bigcirc$ | $\triangleleft$ |

# 8. 選擇欲使用的支付工具。

| No SIM 奈 11 KB/s           | 16:42  | 😇 73% 🛃     |
|----------------------------|--------|-------------|
|                            | 付款確認   |             |
| 應繳總金額                      |        | NT\$67      |
| 單據總金額                      |        | NT\$67      |
| 手續費                        |        | NT\$0       |
| 付款方                        |        |             |
| 付款帳戶                       |        | 00000042450 |
| 是                          | 含確定繳費? |             |
| 取消                         |        | 確定          |
| <ul> <li>ezPay帳</li> </ul> | A      |             |
|                            |        | 確認          |
|                            | 0      |             |
|                            |        |             |

#### 9. 確認是否確定繳費。

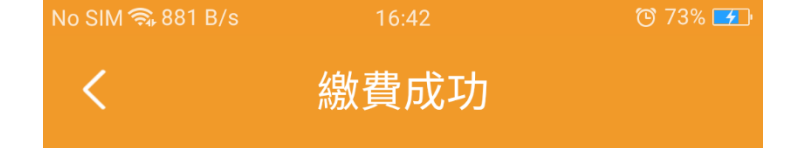

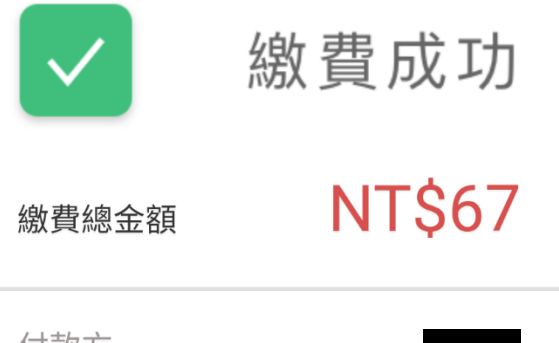

10. 完成繳費。

| 付款方  |                     |
|------|---------------------|
| 支付方式 | ezpay電子帳戶           |
| 繳費筆數 | 1筆                  |
| 繳款時間 | 2019-07-23 16:42:41 |

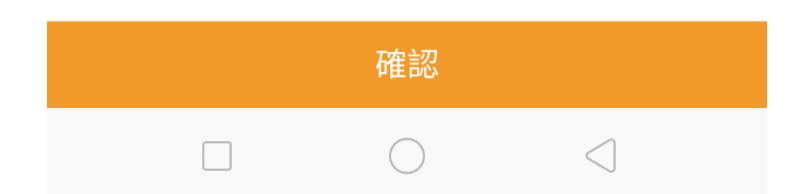

| No SIM 🖘 808 B/s | 16:43               | 🕑 74% 🗾 |
|------------------|---------------------|---------|
| <                | 消費紀錄                |         |
| 商店               | paytaipei測討         | 印       |
| 類型               | 網路商店                |         |
| 時間               | 2019-07-23 16:42:39 |         |
| 支付方式             | 電子帳戶支付              |         |
| 訂單金額             | NT\$67              |         |
| 實付金額             | NT\$67              |         |
| 收款人姓名            |                     |         |
| 收款人帳戶            | 168-00000750228     |         |
| 付款人姓名            |                     |         |
| 付款人帳戶            | 168-00000042450     |         |
| 狀態               | 已付款                 |         |
|                  |                     |         |

其他交易處理

 $\bigcirc$ 

 $\triangleleft$ 

完成繳費後,可於
 主畫面中『帳務總覽->
 消費紀錄』看見繳費紀
 錄。